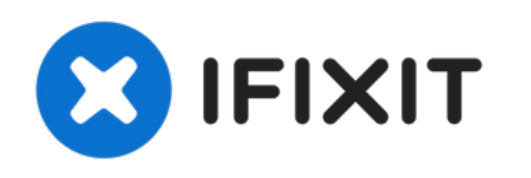

# Remplacement du clavier du Sony Vaio VGN-FS640

Ce tutoriel vous montrera comment retirer le...

Rédigé par: Michael Maravick

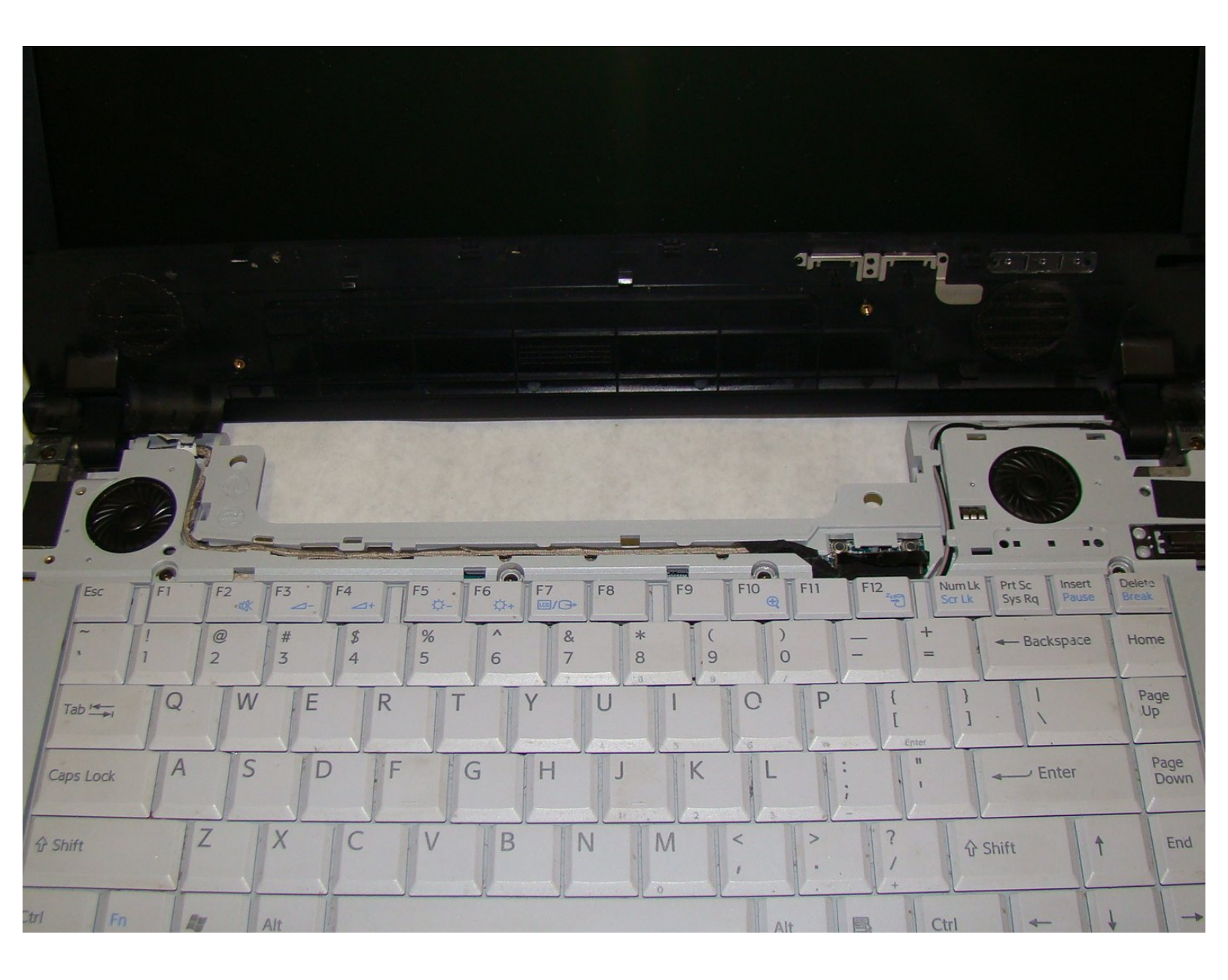

# INTRODUCTION

Ce tutoriel vous montrera comment retirer le clavier de votre ordinateur portable Sony Vaio VGN-FS640.

## **OUTILS:**

- Phillips #00 Screwdriver (1)
- Spudger (1)

## Étape 1 — Batterie

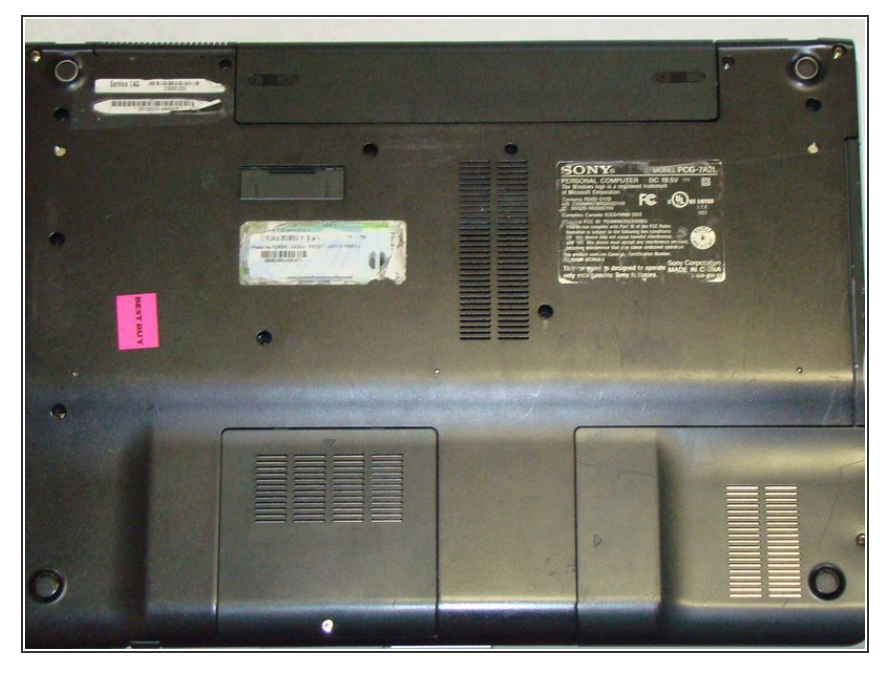

 Posez l'ordinateur portable fermé sur son écran de façon à ce que le dessous soit face à vous.

# Étape 2

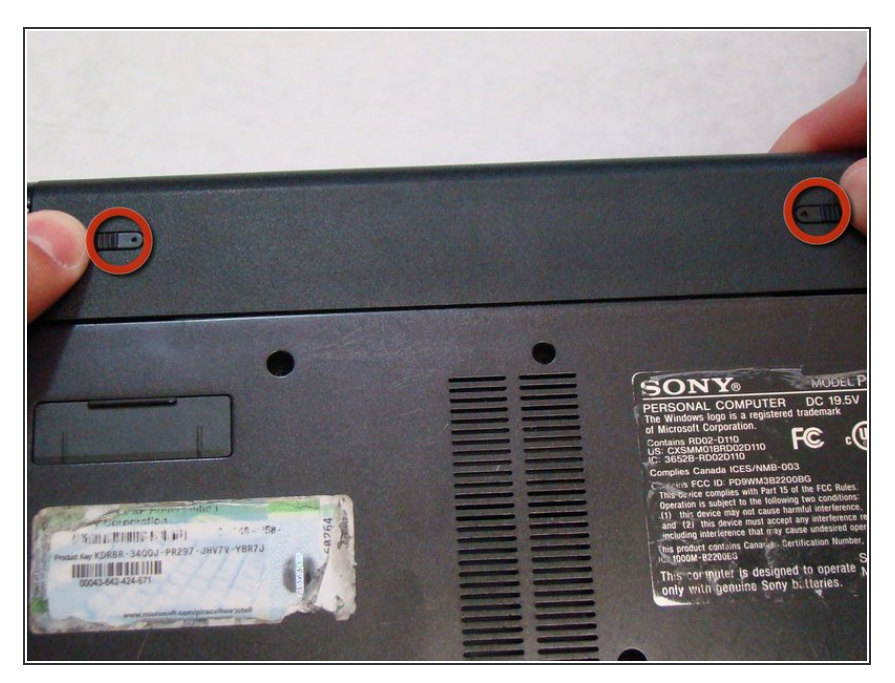

• Poussez les deux loquets vers le centre de la batterie.

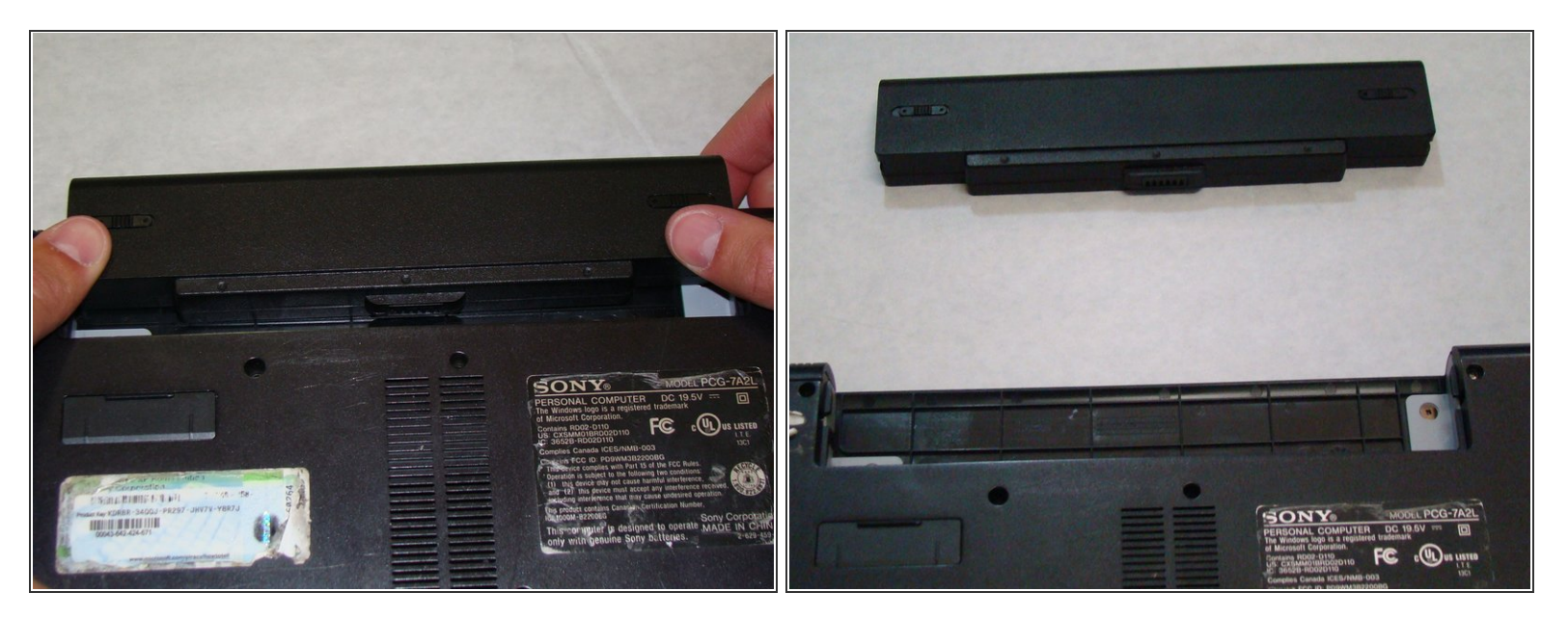

- Retirez la batterie en la poussant hors de l'ordinateur portable.
- Éloignez la batterie de l'ordinateur portable.

#### Étape 4 — Cache de la RAM

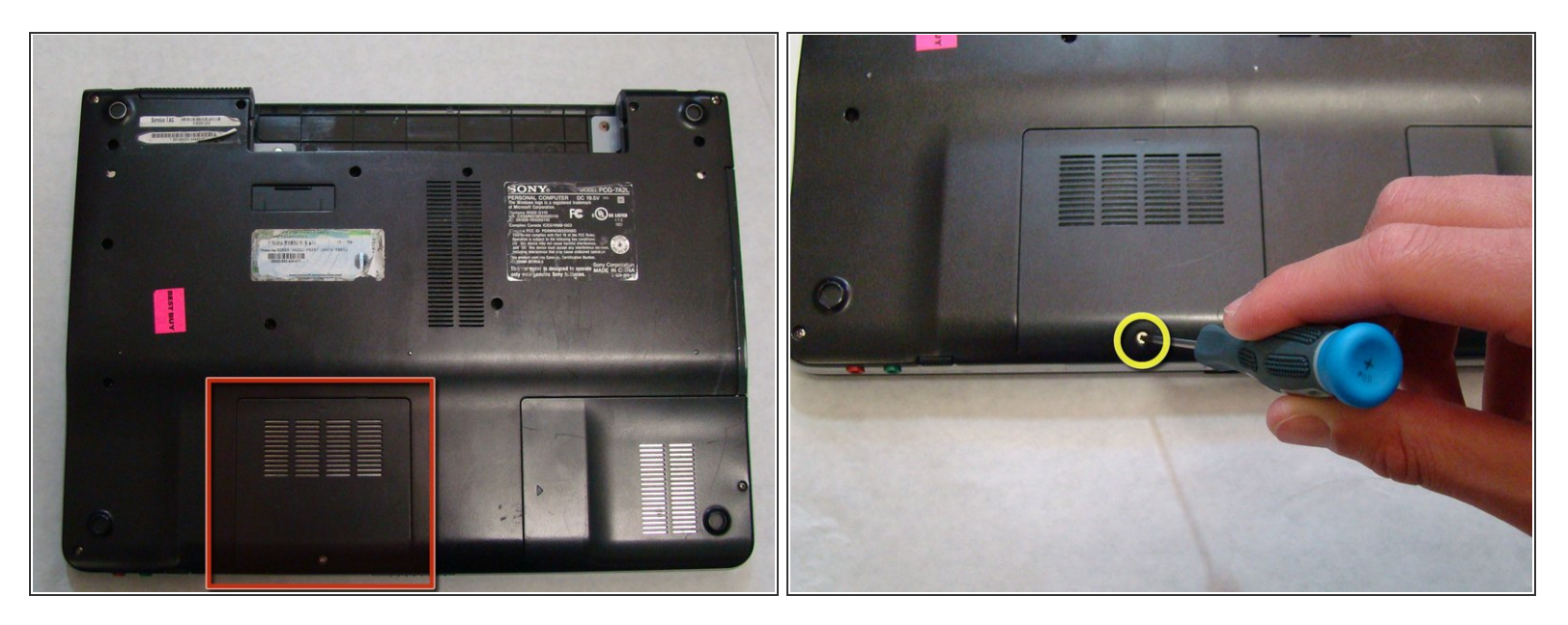

- En plaçant le bas de l'ordinateur portable face à vous, repérez le cache de la RAM.
- La RAM est couverte par un cache de protection avec une grille de ventilation composée de quatre colonnes.
- Localisez la vis (longueur : 4,8 mm) qui maintient le cache, près du bord de l'ordinateur portable.
  Dévissez-la à l'aide de votre tournevis cruciforme n° 0.

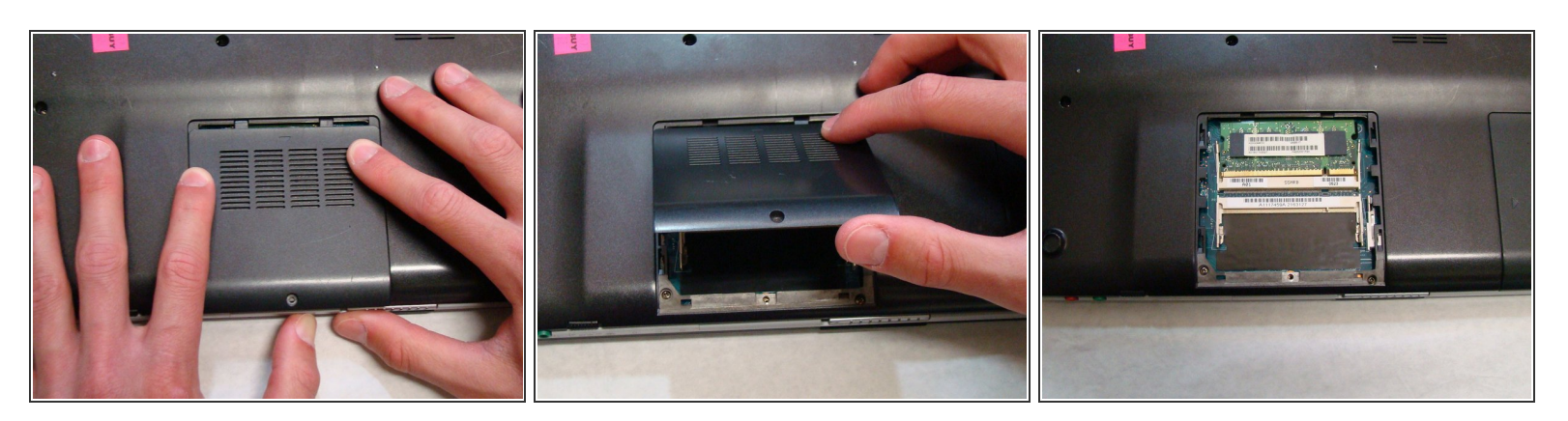

- Utilisez vos doigts pour faire glisser le cache hors de l'ordinateur portable. (Il devrait glisser de quelques millimètres seulement)
- Une fois le cache déplacé de sa position de verrouillage, il peut être soulevé sans exercer la moindre résistance.

#### Étape 6 — Disque dur

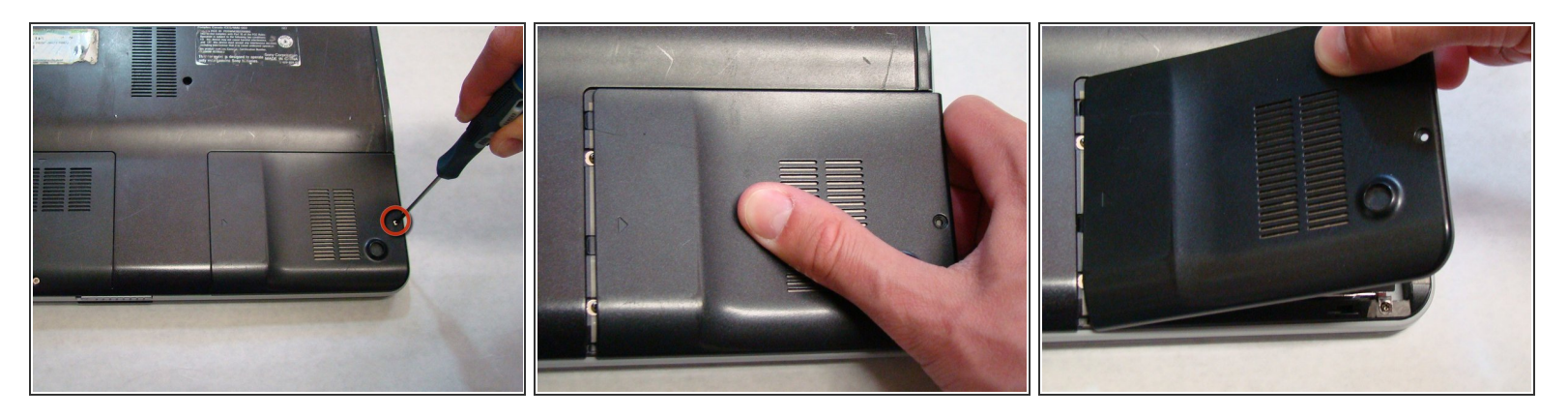

- Repérez et retirez la vis (longueur : 7,7 mm) du cache du disque dur.
- Faites glisser le cache jusqu'à ce qu'il soit détaché du boitier de l'ordinateur.
- Soulevez le cache pour le retirer.

Ce document a été créé le 2022-11-18 09:39:50 PM (MST).

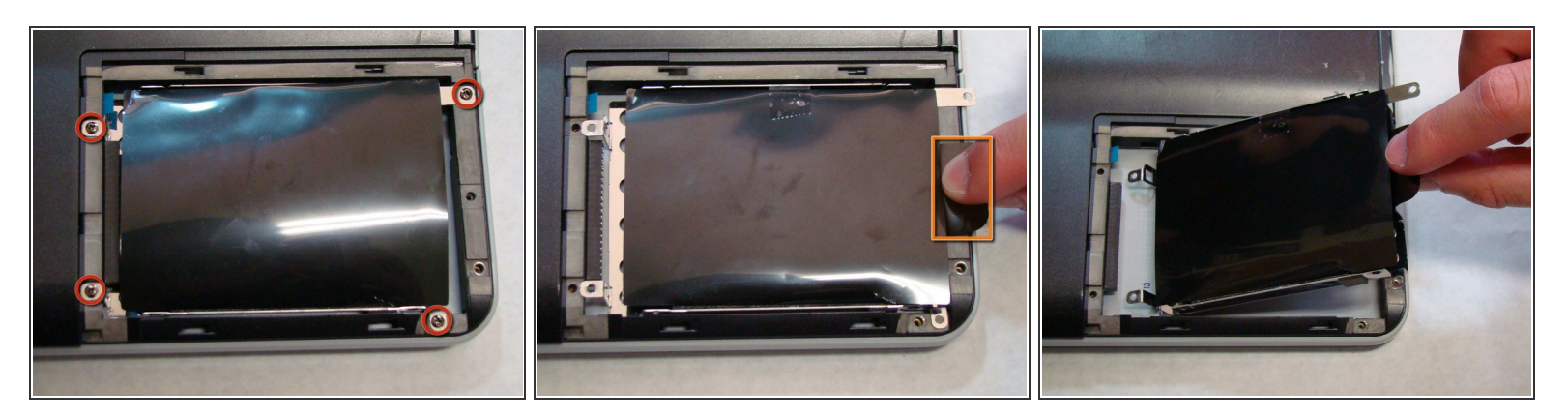

- Repérez et retirez les quatre vis (longueur : 7,7 mm) qui maintiennent le support du disque dur.
- À l'aide de la languette sur le support, faites glisser le disque dur pour le détacher du châssis de l'ordinateur portable.
- Le disque dur devrait maintenant être débranché.
- Soulevez le disque dur à l'aide de la languette de son support.

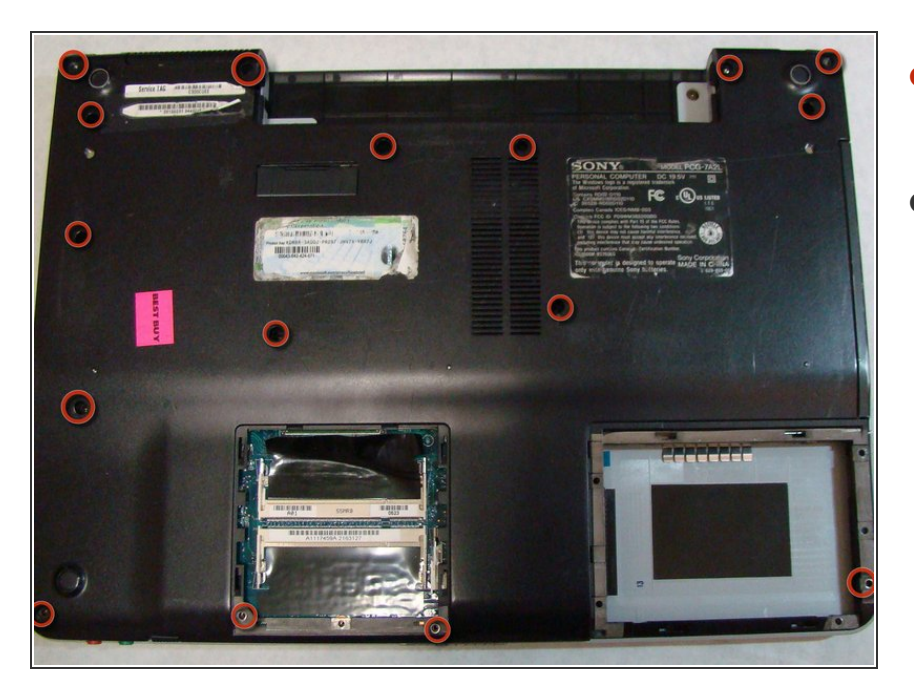

#### Étape 8 — Cache arrière

- Identifiez les vis entourées ici. Il y en a 16 au total.
- À l'aide d'un tournevis cruciforme n° 0, retirez les vis (taille : 6,8 mm) et mettez-les de côté sur un plateau pour une réutilisation ultérieure.

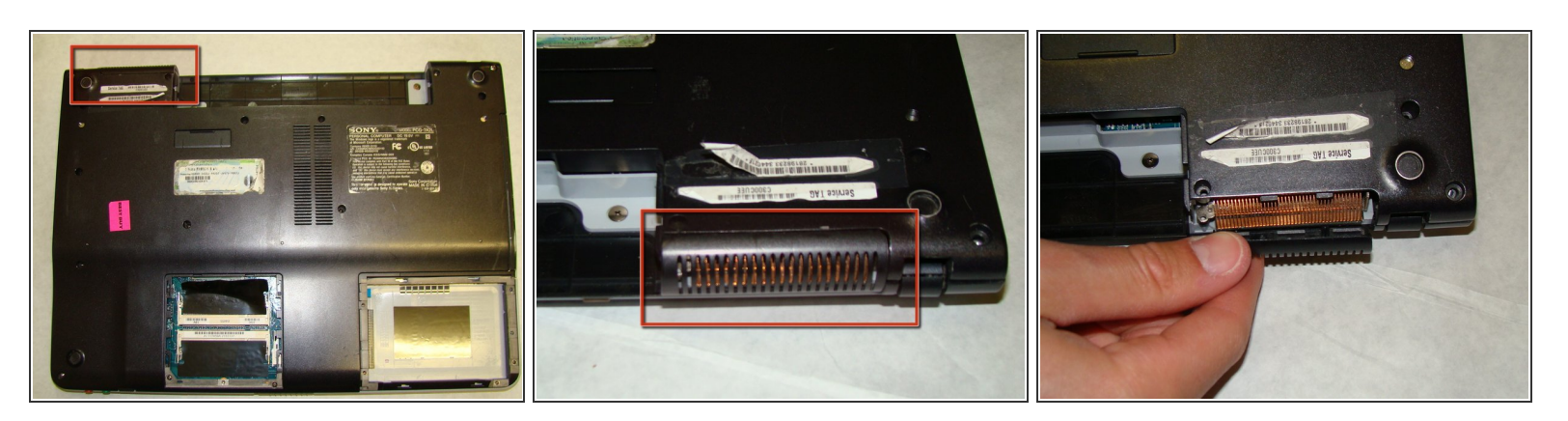

- Avant de poursuivre, assurez-vous de prêter une attention particulière à la façon dont la petite pièce en plastique qui recouvre les ailettes du radiateur est maintenue en place. Vous aurez besoin de savoir comment elle est attachée lorsque vous remonterez l'ordinateur portable.
- Vous n'avez pas besoin de retirer la pièce à ce stade. Elle est maintenue en place par le reste du cache arrière et tombera lorsque le cache arrière sera retiré à l'étape suivante.

#### Étape 10

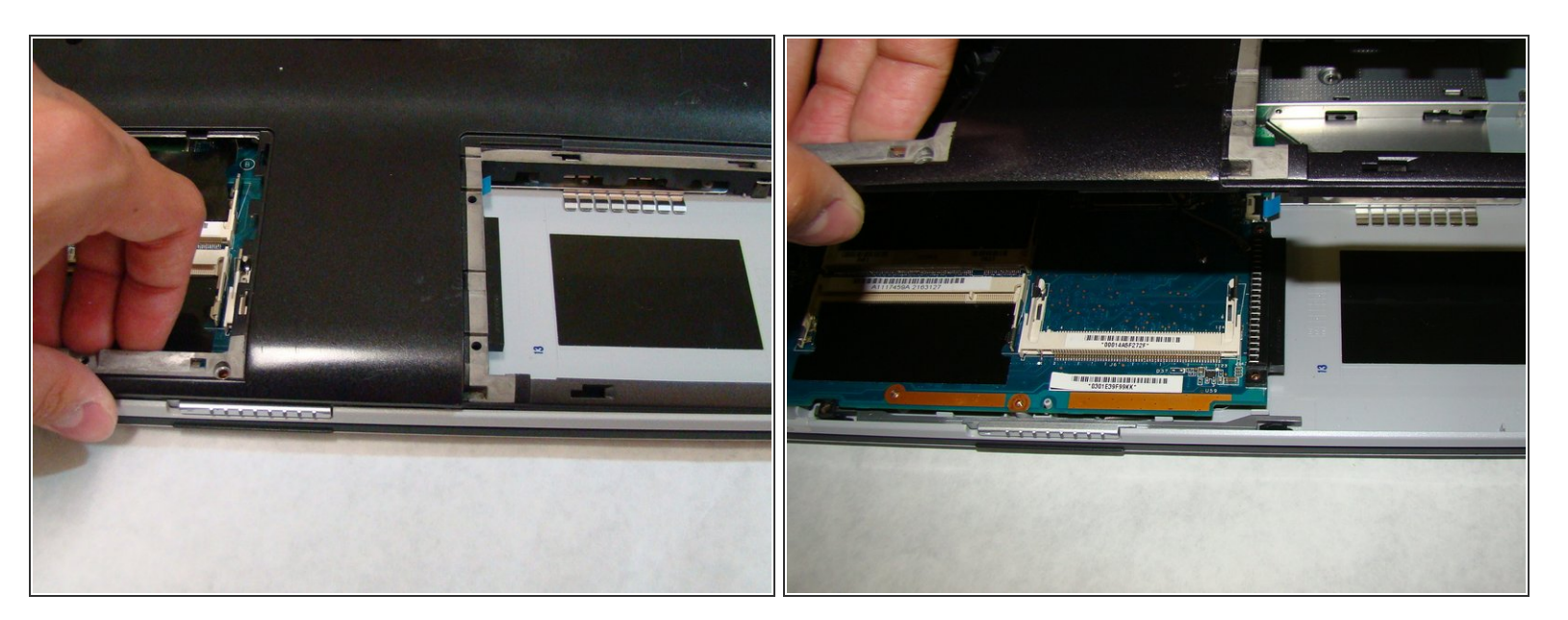

• Après avoir retiré les vis, utilisez vos doigts pour soulever le cache arrière de l'ordinateur portable.

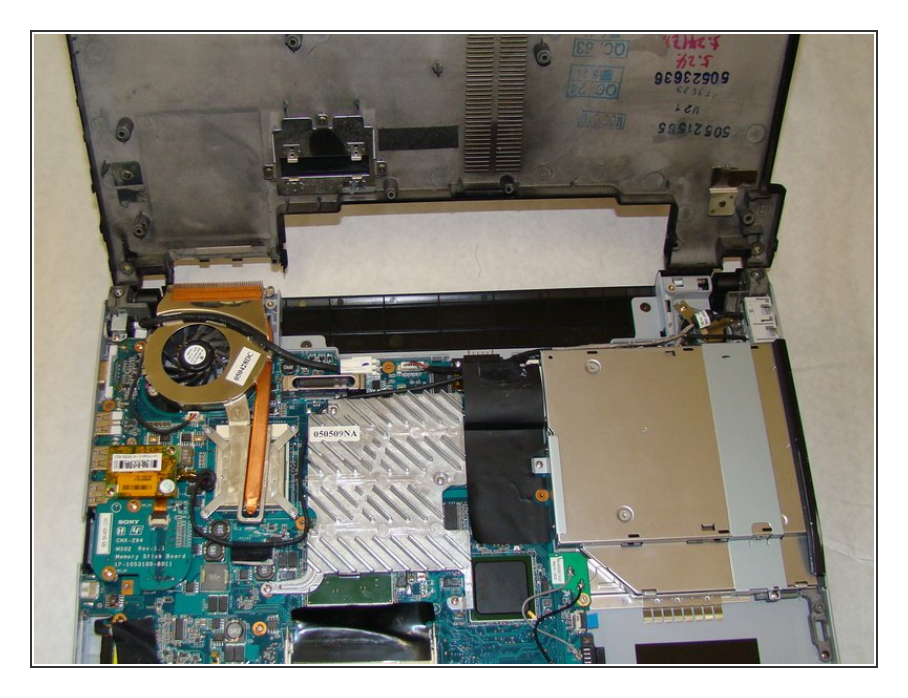

 Retirez le cache arrière et placez-le dans un endroit sûr pour pouvoir le retrouver plus tard.

# Étape 12 — Clavier

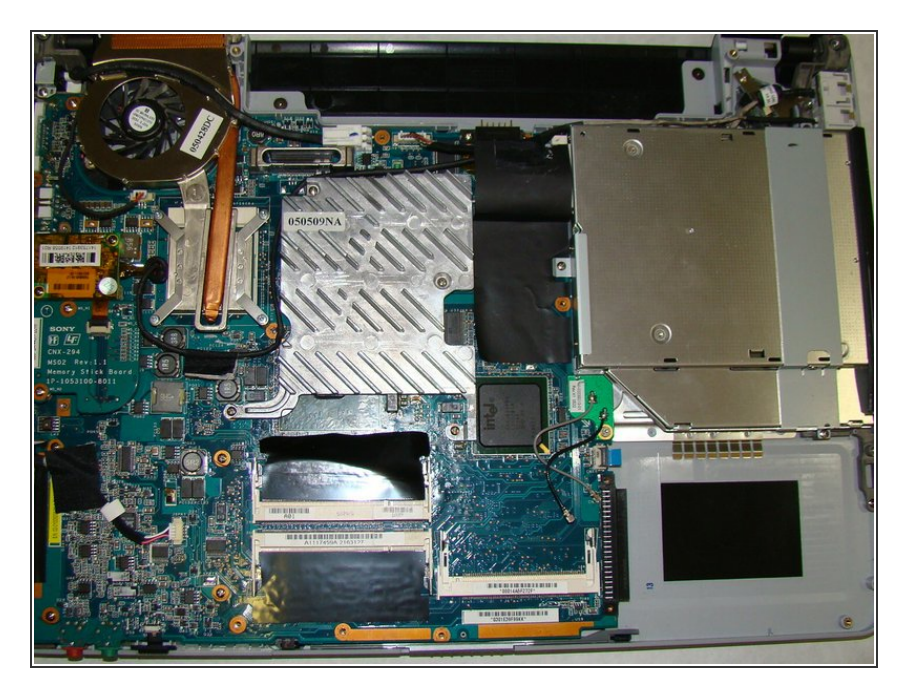

 Une fois le cache arrière retiré, posez l'ordinateur portable sur une surface plane, le dessous vers le haut.

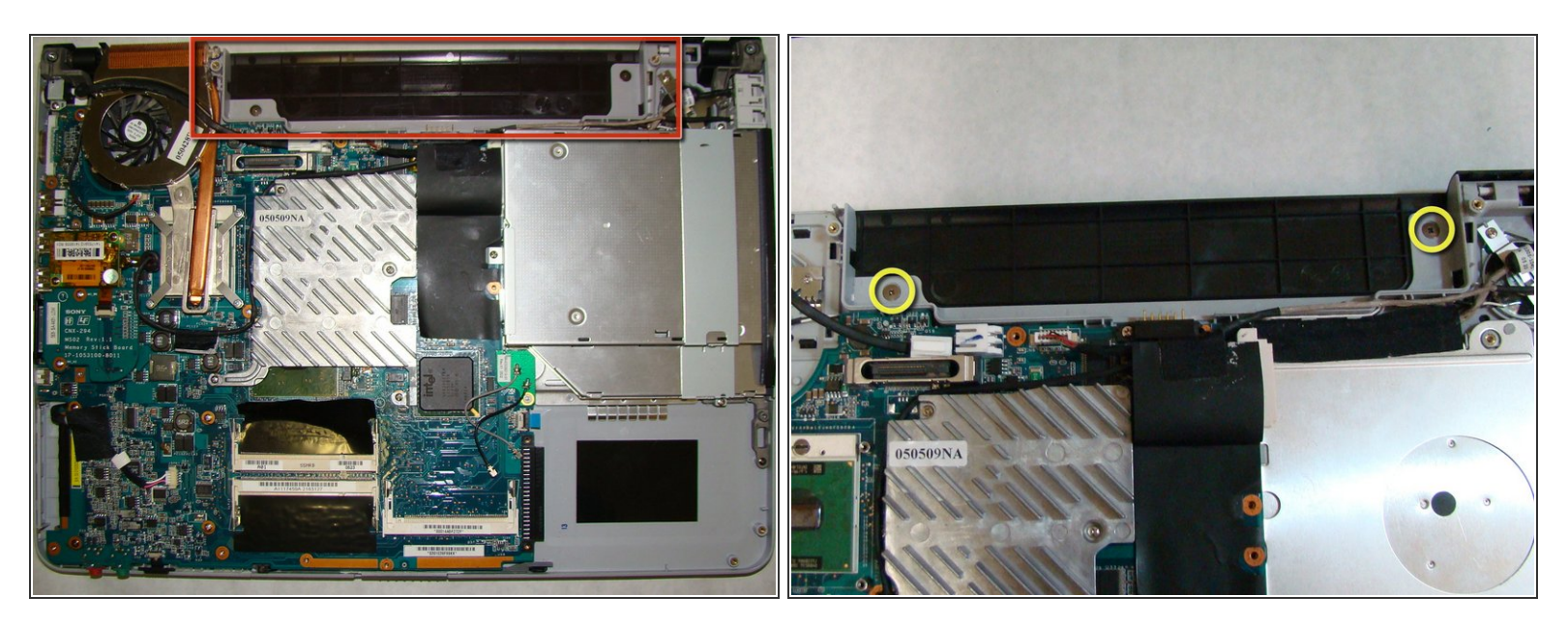

- Pour retirer le clavier, le cache du haut-parleur doit d'abord être retiré.
- Pour ce faire, retirez d'abord les deux vis (longueur : 2,3 mm) entourées sur l'image.

#### Étape 14

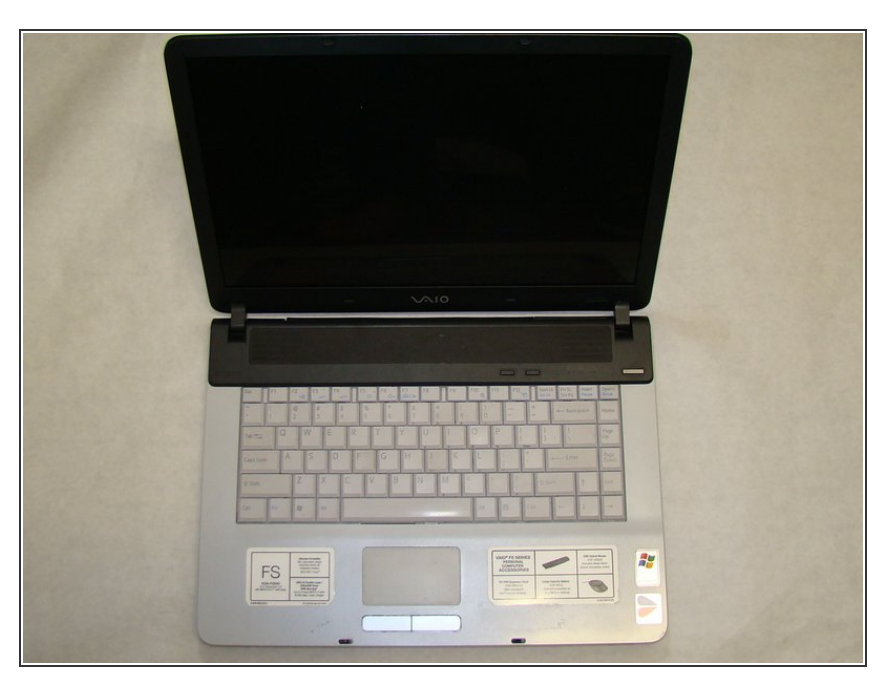

 Une fois les vis retirées, retournez l'ordinateur portable de sorte que le clavier soit orienté vers le haut et ouvrez l'écran en position verticale.

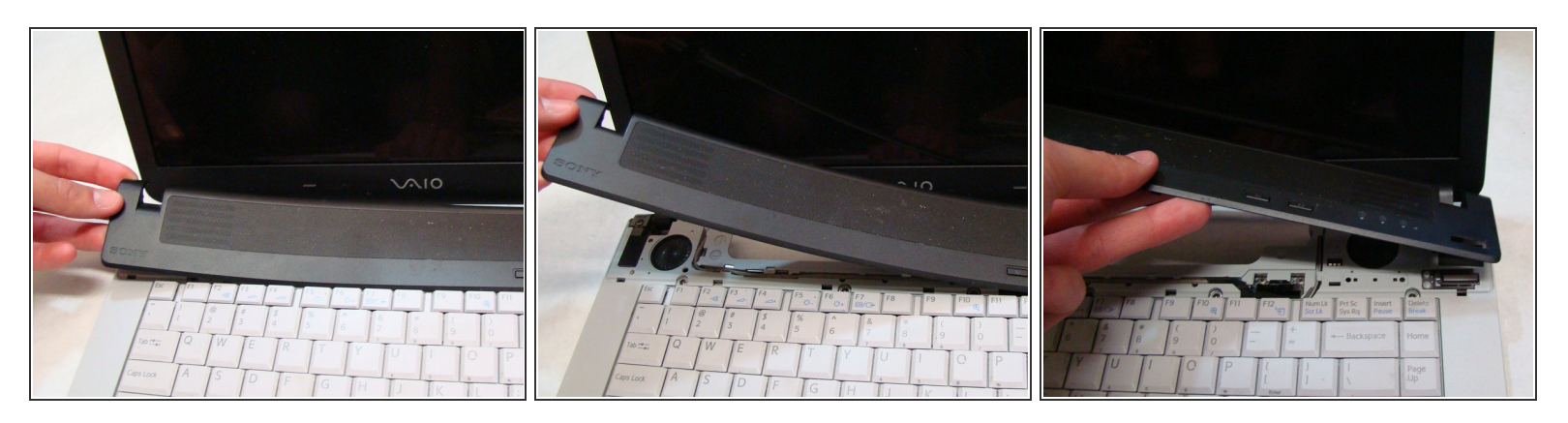

- Pour commencer à retirer le cache du haut-parleur, utilisez votre doigt pour soulever le coin exposé du cache noir du haut-parleur, situé près du coin inférieur gauche de l'écran.
- Tirez doucement le cache du haut-parleur de gauche à droite, en vous assurant qu'il se détache petit à petit.

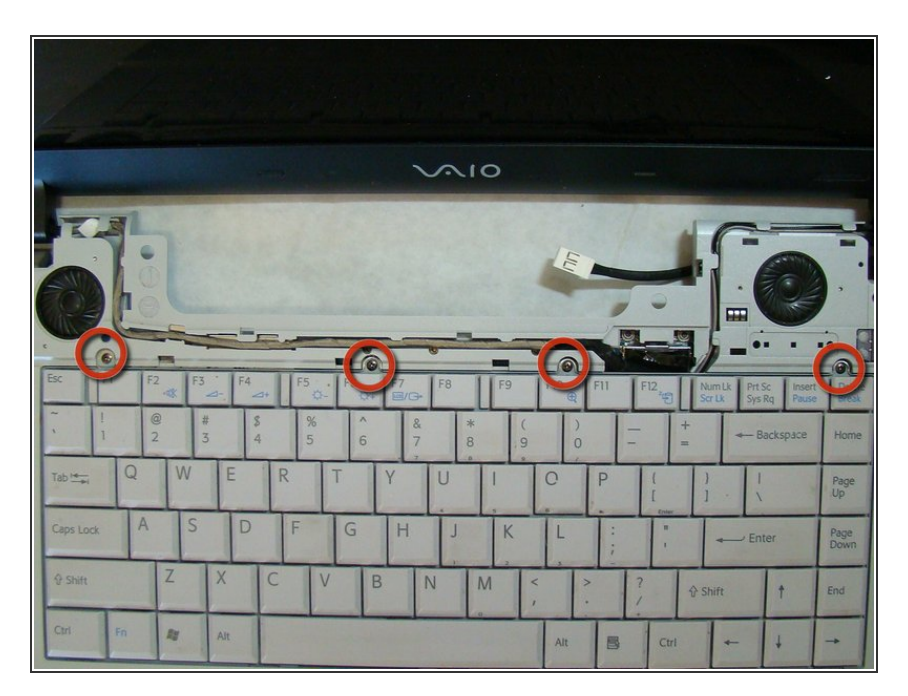

#### Étape 16

 Après avoir retiré le cache du hautparleur, retirez les quatre vis (longueur : 3,6 mm) qui

maintiennent le clavier en place à l'aide de votre tournevis cruciforme n° 0.

# Étape 17

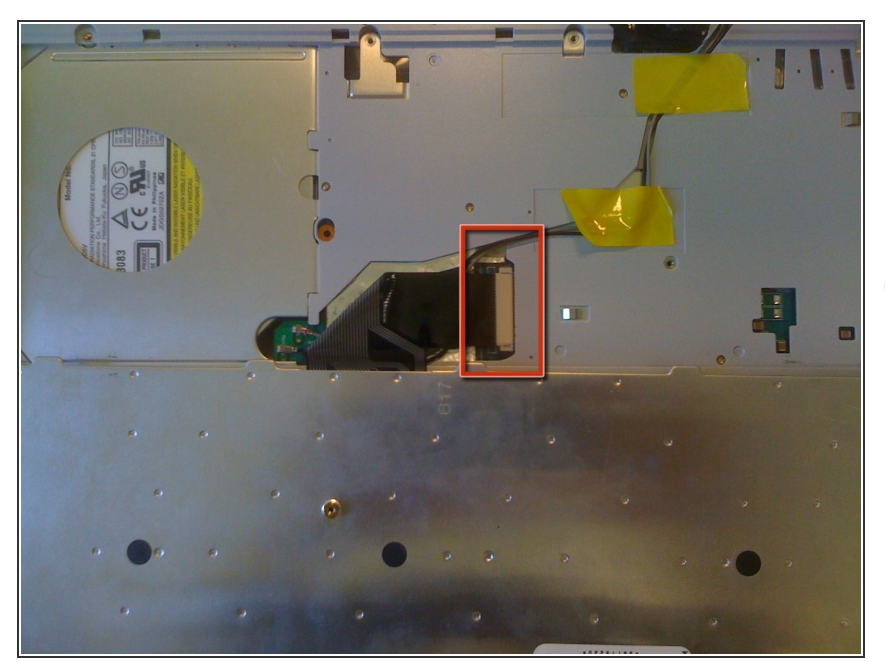

- Soulevez le bord libre du clavier et repliez-le pour exposer la nappe de connexion qui relie le clavier à l'ordinateur portable.
- (i) La large surface argentée que vous voyez en bas de l'image est l'arrière du clavier.

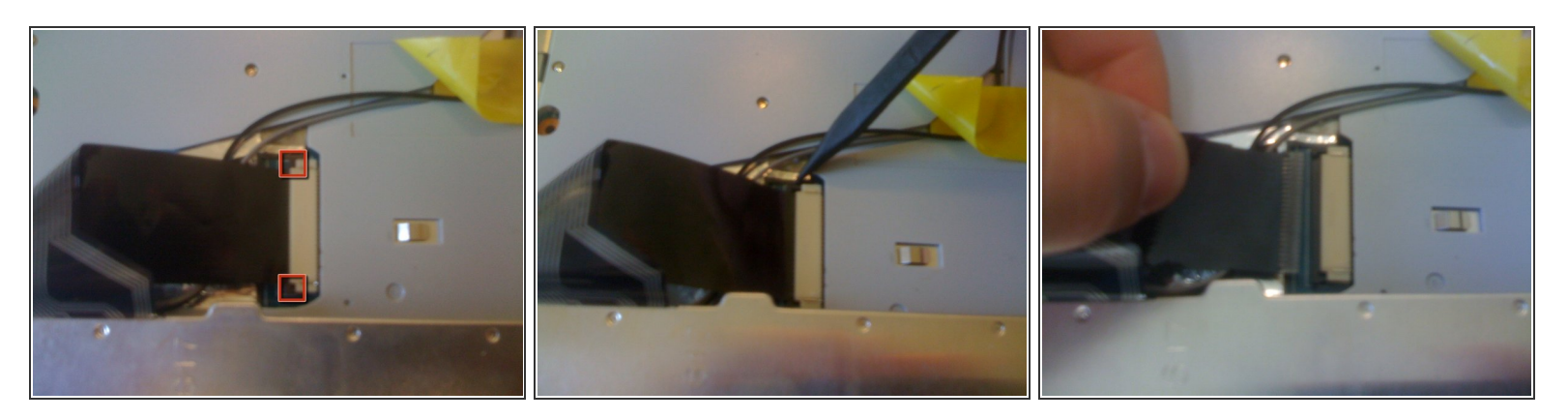

- De chaque côté du connecteur en plastique blanc, il y a une petite extrémité noire qui maintient la nappe dans le connecteur.
- Utilisez le bout pointu d'un spudger pour faire glisser les extrémités noires hors du connecteur en plastique blanc.
- Une fois que les extrémités ont été écartées du connecteur, la nappe peut être retirée du clavier.
- Le clavier est maintenant complètement déconnecté de l'ordinateur portable.

Pour remonter votre appareil, suivez ces instructions dans l'ordre inverse.